## SITEMASTER 200<sup>®</sup> v4

Changing the MSSQL Server Instance that SiteMaster uses.

Problem: You have already entered the Server Name to connect to a SQL Server instance, and now you wish to switch to another instance.

Solution: By deleting the SiteMaster ODBC.dat file, when you run SiteMaster the Enter Server Name screen will be displayed.

- 1. On the client computer go to the Documents folder, and open the SiteMaster folder.
- 2. Delete the ODBC.dat file.
- 3. Run SiteMaster.
- 4. The Enter Server Name screen is displayed.
- 5. Type in the name for the SQL Server Instance that you want to use.

2015 Matrix Security, Inc.